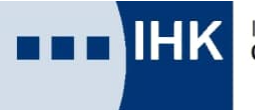

Industrie- und Handelskammer Chemnitz

## HANDBUCH

# eCarnet ATA / CPD – elektronische Antragstellung Stand: März 2023 Verfasser: IHK München

Ihre Ansprechpartner in der IHK Chemnitz:

#### Regionalkammer Chemnitz Wolfgang Reckel Tel.: 0371 6900-1243 E-Mail: wolfgang.reckel@chemnitz.ihk.de Gaby Müller Tel.: 0371 6900-1244 E-Mail: gaby.mueller@chemnitz.ihk.de Regionalkammern Zwickau und Plauen Margit Borchardt Tel.: 0375 814-2243 E-Mail: margit.borchardt@chemnitz.ihk.de Regionalkammer Erzgebirge Marie Reuter Tel.: 03733 1304-4116 E-Mail: marie.reuter@chemnitz.ihk.de Regionalkammer Mittelsachsen Silke Brunn Tel.: 03731 79865-5250 E-Mail: silke.brunn@chemnitz.ihk.de

Hinweis:

Das Merkblatt wurde sorgfältig erstellt. Dessen ungeachtet können wir keine Gewähr übernehmen und schließen deshalb jede Haftung im Zusammenhang mit der Nutzung des Merkblattes aus. Evtl. Verweise und Links stellen keine Empfehlung der Kammer dar.

Industrie- und Handelskammer Chemnitz

Postanschrift: Postfach 464 · 09004 Chemnitz | Büroanschrift: Straße der Nationen 25 · 09111 Chemnitz Tel.: 0371 6900-0 | Fax: 0371 6900-191565 | E-Mail: chemnitz@chemnitz.ihk.de | Internet: www.chemnitz.ihk24.de

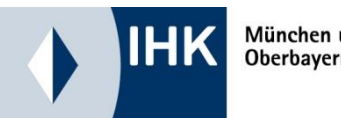

München und Oberbayern

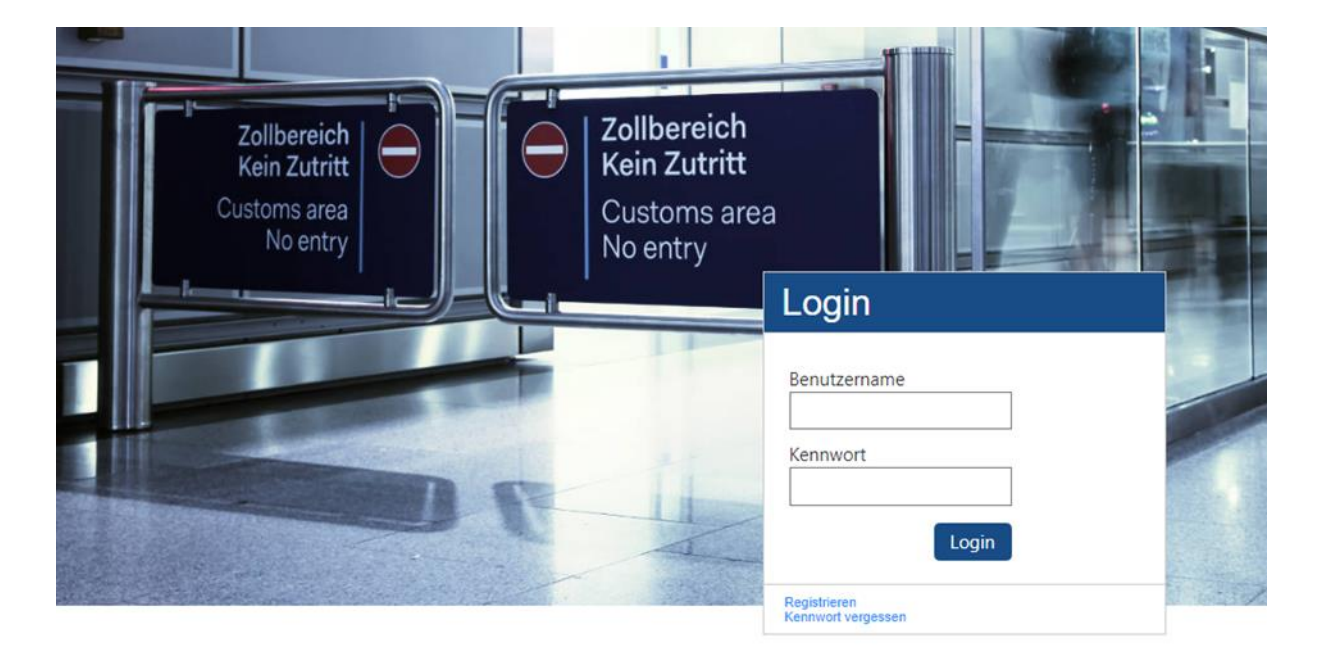

## Carnet ATA/CPD

## **Elektronische Antragstellung**

Bei Fragen zur elektronischen Antragstellung kontaktieren Sie bitte Ihre örtlich zuständige Industrie- und Handelskammer -> IHK-Finder - IHK DE

Verfasser:

IHK für München und Oberbayern Referat V-3 Zoll- und Außenwirtschaftsrecht Telefon: 089 5116 1150 E-Mail: carnet@muenchen.ihk.de Homepage: www.ihk-muenchen.de / www.ihk-muenchen.de/e-carnet

#### Stand: März 2023

Aus Gründen der besseren Lesbarkeit wird bei Personenbezeichnungen und personenbezogenen Hauptwörtern auf dieser Website die männliche Form verwendet. Entsprechende Begriffe gelten im Sinne der Gleichbehandlung grundsätzlich für alle Geschlechter. Die verkürzte Sprachform hat nur redaktionelle Gründe und beinhaltet keine Wertung.

©IHK für München und Oberbayern – alle Rechte vorbehalten

## Inhalt

| Einführung                                           |
|------------------------------------------------------|
| So geht's                                            |
| Die (technischen) Voraussetzungen                    |
| Registrierung bei e-ata.de                           |
| Registrierung eCarnet-Administrator (eCarnet-Admin)4 |
| Registrierung eCarnet-Nutzer                         |
| Passwort ändern                                      |
| Passwort vergessen /zurücksetzen                     |
| Carnet ATA/CPD elektronisch beantragen 10            |
| Carnet Antragstellung 10                             |
| Reiseweg und Transportmittel                         |
| Waren                                                |
| Chat / Kommentiertes Carnet                          |
| Internes Referenzfeld17                              |
| Sonstige Anlagen zum Antrag 17                       |
| Carnet-Antrag senden                                 |
| Kopie erstellen                                      |
| Carnets verwalten                                    |

## Einführung

So geht's

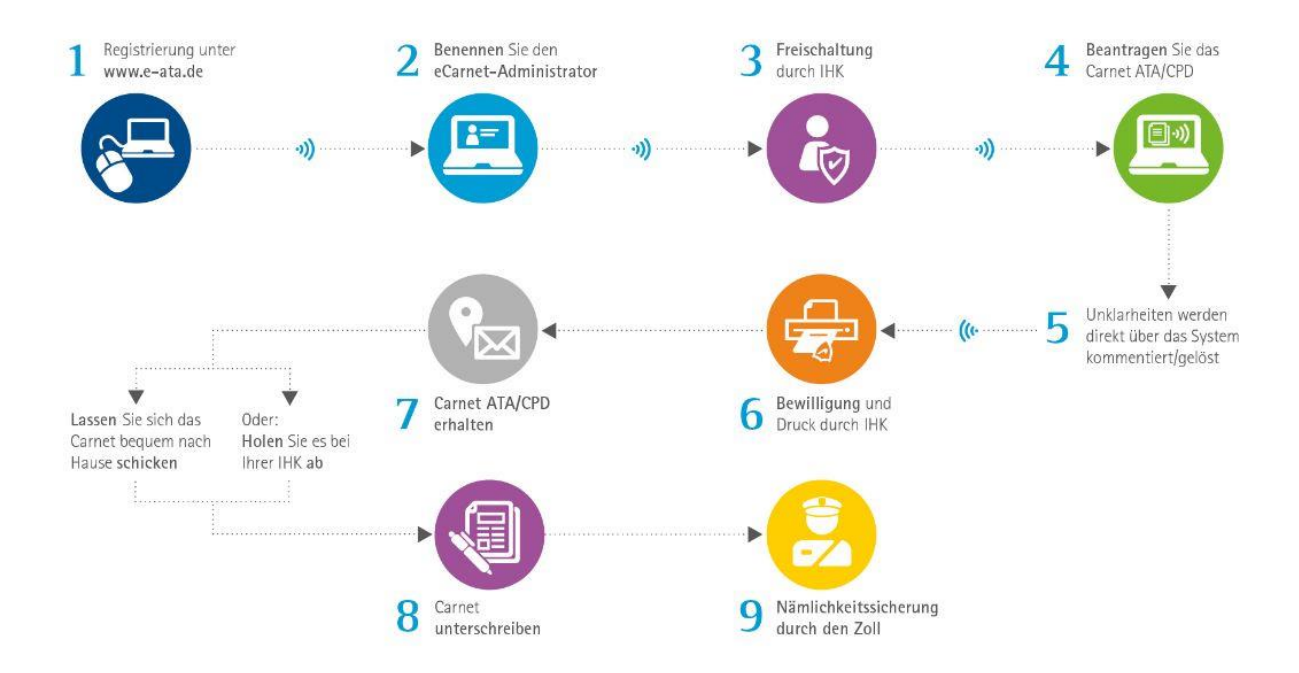

### Die (technischen) Voraussetzungen

- Internet-Anschluss
- PC oder Laptop mit einem aktuellen Internet-Browser bspw. Microsoft Edge, Google Chrome, Mozilla Firefox oder Safari zu nutzen. Der Internet Explorer ist nicht geeignet!

## Registrierung bei e-ata.de

eCarnet-Admin registriert sich bei seiner örtlich zuständigen IHK www.e-ata.de

Örtlich zuständige IHK aktiviert Konto vom eCarnet-Admin eCarnet-Admin legt weitere Nutzer für sein Unternehmen an

## **Registrierung eCarnet-Administrator (eCarnet-Admin)**

Der eCarnet-Admin wählt zunächst unter <u>www.e-ata.de</u> seine örtlich zuständige Industrie- und Handelskammer (im Folgenden: IHK) aus. Danach registriert er sich bei dieser und erhält nach Freischaltung seiner IHK den Zugang zum eCarnet-System.

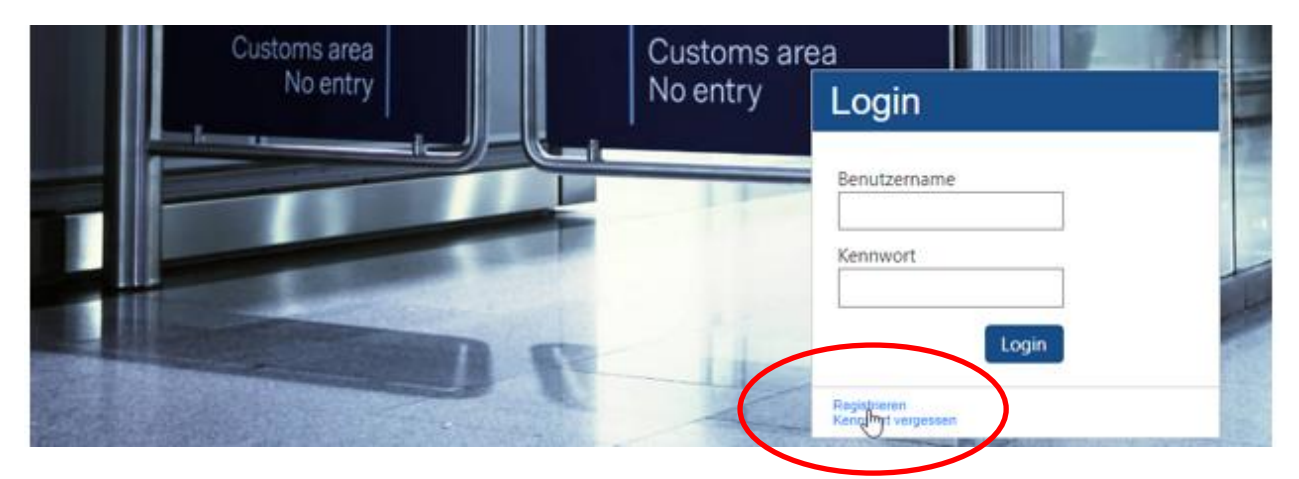

Direkt zu Beginn unterscheidet das System zwischen den zwei **Nutzertypen Firma oder Person / Kleingewerbetreibender**. Je nach Nutzertyp variieren die benötigen Informationen für die weitere Registrierung.

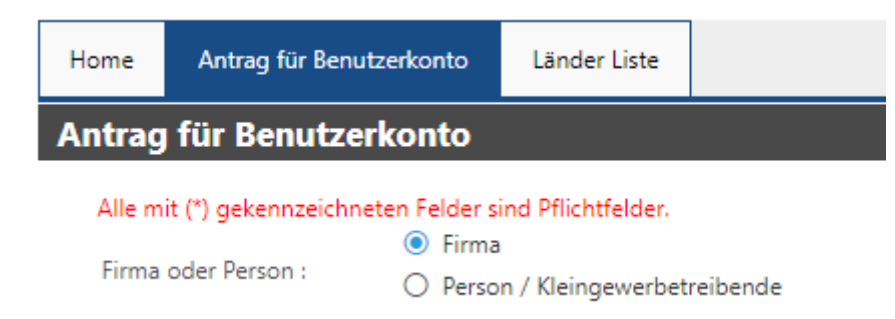

#### Wichtig:

Firma, hier tragen sich bitte ein

- alle im Handelsregister eingetragenen Firmen
- Körperschaften des öffentlichen Rechts
- Vereine
- Universitäten
- Hochschulen etc.

#### Kleingewerbetreibende (KGT) / Personen, hier tragen sich bitte ein

- Kleingewerbetreibende, d.h. Gewerbeanmeldung liegt vor
- Selbstständige

- Personen (Privatpersonen, Künstler, Pferdebesitzer etc.)

Lediglich die IHK-Mitgliedsunternehmen und ggf. Kleingewerbetreibende wählen bei der Frage nach der Kammerzugehörigkeit bitte "ja" aus, alle anderen "nein".

Bei im Handelsregister eingetragenen Firmen, achten Sie bitte auf die korrekte Firmierung (dieselbe Firmierung eintragen, wie im Handelsregister angegeben).

Wenn Sie eine Firma registrieren, werden die Daten der "Verantwortlichen Person" abgefragt, hier sind die Informationen des eCarnet-Admins einzutragen.

Sowohl Personen / KGT als auch der eCarnet-Admin bei Firmen werden aufgefordert, ein **Ausweisdokument**, z.B. einen Personalausweis, hochzuladen, damit sie seitens der IHK identifiziert werden können. Personen / KGT bitte zusätzlich die Rückseite des Personalausweises bzw. Meldebescheinigung (Reisepass) hochladen, so dass ihre Adresse ersichtlich ist. Dies dient der Identifikation des eCarnet-Admins. Diese Datei wird nach Abschluss des Registrierungsprozesses DSGVOkonform automatisch vernichtet.

| Home Antrag für Ben                              | utzerkonto Länder Liste         |                       |                                        |
|--------------------------------------------------|---------------------------------|-----------------------|----------------------------------------|
| Antrag für Benutze                               | erkonto                         |                       |                                        |
| Alle mit (*) gekennzeichr<br>Firma oder Person : | eten Felder sind Pflichtfelder. | Verantwortliche P     | erson / Ergänzungen                    |
| Firma / Person                                   |                                 | Name* :<br>Vorname* : |                                        |
| Firma / Name* :                                  |                                 | Telefon* :            |                                        |
| Zusatz / Vorname :                               |                                 | Mobil :               |                                        |
| Adresse* :                                       |                                 | Email* -              |                                        |
| PLZ*:                                            |                                 | Ausweisdokument*:     | Datei auswählen Keine Datei ausgewählt |
| Ort* :                                           |                                 |                       |                                        |

Wichtig: Das Programm akzeptiert hier nur ein PDF-Dokument, ggf. mit mehreren Seiten.

Im Rahmen der Registrierung werden Sie aufgefordert, die digitale **Nutzungsvereinbarung zum Carnet** zu bestätigen.

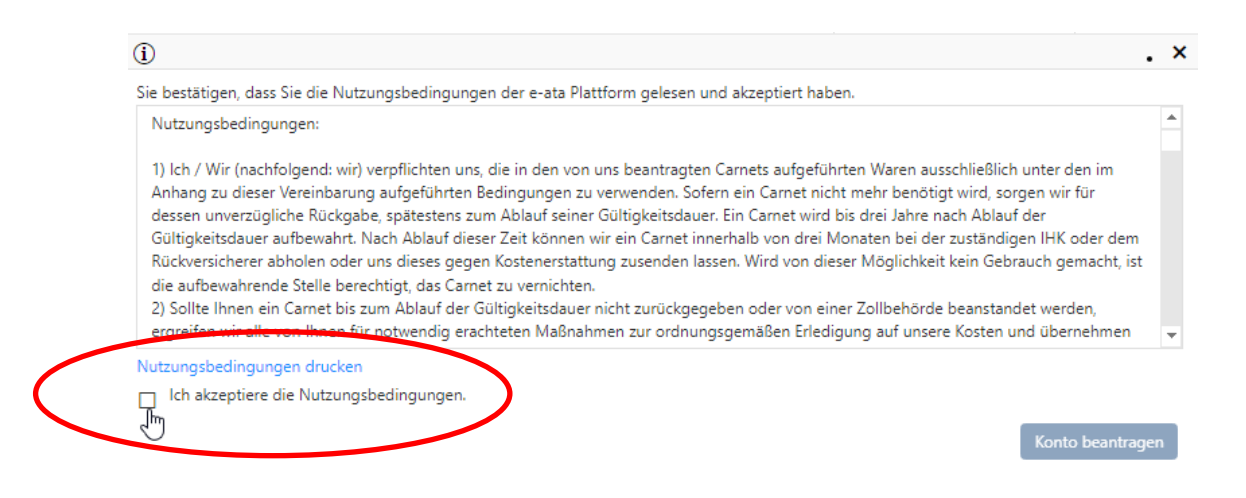

Nachdem Sie alle Eingabefelder ausgefüllt haben und der Nutzungsvereinbarung zugestimmt haben, können Sie ihr Benutzerkonto beantragen.

| -<br>ie bestätigen, dass Sie die Nutzungsbedingungen der e-ata Plattform gelesen und akzeptiert haben.                                                                                                    |          |
|----------------------------------------------------------------------------------------------------|----------|
| Nutzungsbedingungen:                                                                                                    |          |
| <ol> <li>Ich / Wir (nachfolgend: wir) verpflichten uns, die in den von uns beantragten Carnets aufgeführten Waren ausschließlich unter den im<br/>Anhang zu dieser Vereinbarung aufgeführten Bedingungen zu verwenden. Sofern ein Carnet nicht mehr benötigt wird, sorgen wir für<br/>dessen unverzügliche Rückgabe, spätestens zum Ablauf seiner Gültigkeitsdauer. Ein Carnet wird bis drei Jahre nach Ablauf der<br/>Gültigkeitsdauer aufbewahrt. Nach Ablauf dieser Zeit können wir ein Carnet innerhalb von drei Monaten bei der zuständigen IHK oder de<br/>Rückversicherer abholen oder uns dieses gegen Kostenerstattung zusenden lassen. Wird von dieser Möglichkeit kein Gebrauch gemacht,<br/>die aufbewahrende Stelle berechtigt, das Carnet zu vernichten.</li> <li>Sollte Ihnen ein Carnet bis zum Ablauf der Gültigkeitsdauer nicht zurückgegeben oder von einer Zollbehörde beanstandet werden,<br/>ergreifen wir alle von Ihnen für notwendig erachteten Maßnahmen zur ordnungsgemäßen Erledigung auf unsere Kosten und übernehmet</li> </ol> | m<br>ist |
| Nutzungsbedingungen drucken                                                                                                    |          |

Die IHK schaltet Ihr Benutzerkonto frei, sofern alle Daten korrekt und vollständig sind.

Nach erfolgreicher Registrierung erhalten Sie eine E-Mail mit dem Betreff "Freischaltung bei e-ata.de" mit Ihrem Benutzernamen, zugehörig zum Passwort, dass Sie bei der Registrierung angegeben haben. Mit diesen Daten loggen Sie sich künftig unter <u>www.e-ata.de</u> ein.

Bitte bewahren Sie diese E-Mail gut auf, damit Sie den Benutzernamen nachschlagen können.

Wenn sich der eCarnet-Admin im Unternehmen ändert, so ist die IHK zu informieren. Nur die IHK kann eCarnet-Admins anlegen und löschen.

Nach Freischaltung durch die IHK kann der eCarnet-Admin digitale Anträge einreichen und weitere Nutzer anlegen.

## **Registrierung eCarnet-Nutzer**

Als eCarnet-Admin können Sie in Ihrem Profil "Neuer(r) Mitarbeitende(r)" auswählen und weitere Kollegen für die elektronische Antragstellung hinzufügen.

| Meine Carnets | Mein Profil             |                       |    |  |
|---------------|-------------------------|-----------------------|----|--|
| Kontoänderan  | gen IHKMO0000           | 12 (Sepp Glücksburger | r) |  |
| 🔒 Speichern 🗋 | Neuer(r) Mitarbeitende( | r) 🗙 ichliessen       |    |  |
|               | 43                      |                       |    |  |

Bitte denken Sie daran, die Daten zu speichern, damit das neue Konto angelegt werden kann.

| Meine Carnets Meir        | n Profil |                       |  |                       |                     |  |
|---------------------------|----------|-----------------------|--|-----------------------|---------------------|--|
| Neuer(r) Mitarbe          | itende   | e(r)                  |  |                       |                     |  |
| Speichern 🗙 Sch           | liessen  |                       |  |                       |                     |  |
| Konto :                   |          |                       |  |                       |                     |  |
| Persönliche Daten: Konto: |          |                       |  |                       |                     |  |
| Berufsbezeichnung:        |          | Sachbearbeiter Export |  | Benutzername:         | IHKMO0000xx         |  |
| Vorname:                  |          | Max                   |  | Passwort:             |                     |  |
| Name:                     |          | Mustermann            |  | Bestätigung:          |                     |  |
| Telefon:                  |          | 089/1234567           |  | Identifikationsfrage: | Ihr Lieblingstier ? |  |
| Mobil:                    |          |                       |  | Antwort:              | Schaf               |  |
| Fax:                      |          |                       |  | Korrespondenzsprache: | Deutsch 🗸           |  |
|                           |          |                       |  |                       |                     |  |

Der Benutzername wird automatisch vom System vergeben. Mit diesem Benutzernamen meldet sich der neue eCarnet-Nutzer im e-ata-System an. Das erste Passwort vergibt der eCarnet-Admin.

Nach erfolgreicher Registrierung erhält der eCarnet-Nutzer eine E-Mail mit dem Betreff "Freischaltung bei e-ata.de". Mit dieser E-Mail erhält der eCarnet-Nutzer seinen Benutzernamen und das erste Passwort. Nun kann sich der neue eCarnet-Nutzer unter <u>www.e-ata.de</u> anmelden und Carnets erstellen/bearbeiten.

Bitte bewahren Sie diese E-Mail gut auf, damit Sie den Benutzernamen nachschlagen können.

Vergessen Sie nicht, Ihr Passwort zu ändern, nachdem Sie die E-Mail zur Registrierung von Ihrem eCarnet-Admin erhalten haben. Ihr Passwort ändern Sie unter "Mein Profil", Rubrik "Konto".

| Meine Carr  | Meine Carnets Mein Profil |                       |                            |  |  |  |  |
|-------------|---------------------------|-----------------------|----------------------------|--|--|--|--|
| Kontoär     | nderungen IHKMO000064 (M  | ax Mustermann)        |                            |  |  |  |  |
| 🔒 Speich    | ern 🗙 Schliessen          |                       |                            |  |  |  |  |
| Konto :     | Konto :                   |                       |                            |  |  |  |  |
| Persönliche | Daten:                    | Konto:                |                            |  |  |  |  |
| Vorname:    | Max                       | Benutzername:         | IHKMO0000xx                |  |  |  |  |
| Name:       | Mustermann                | Altes Pactore         |                            |  |  |  |  |
| Telefon:    | 089/1234567               | Passwort: 5           |                            |  |  |  |  |
| Mobil:      |                           | Bestätigung:          |                            |  |  |  |  |
| Fax:        |                           | Identifikationsfrage: | Mädchenname Hirer Mutter ? |  |  |  |  |
| Email:      | m.mustermann@abc.de       | Antwort:              |                            |  |  |  |  |
|             |                           | Korrespondenzsprache: | Deutsch 🔻                  |  |  |  |  |

### Passwort ändern

Wenn Sie Ihr Passwort ändern möchten, wählen Sie unter "Mein Profil" die Kontoeinstellungen aus und legen unter dieser Rubrik ein neues Passwort fest.

### Passwort vergessen /zurücksetzen

Wenn Sie Ihr Passwort vergessen haben, rufen Sie <u>www.e-ata.de</u> auf und klicken auf "Kennwort vergessen".

| No entry | Login                              |   |
|----------|------------------------------------|---|
|          | Benutzername                       |   |
|          | Kennwort                           |   |
| -11      | Login                              | - |
| (        | Registrieren<br>Kennwort vergessen |   |

Geben Sie dann bitte Ihren Benutzernamen ein (diesen haben Sie mit der E-Mail nach Ihrer erfolgreichen Registrierung erhalten) und klicken auf "Absenden".

| Home   | Antrag für Ber | nutzerkonto | Länder Liste  |                     |
|--------|----------------|-------------|---------------|---------------------|
| Passwo | ort zurückse   | etzen       |               |                     |
| Erfas  | sen Sie Ihre B | enutzernam  | e um Ihr Pass | wort zurückzusetzen |
|        | Benutzername : | IHKMO0000   | xx            |                     |
|        |                |             |               | Absenden            |

Bitte beantworten Sie die Identifikationsfrage entsprechend Ihrer Angaben und klicken auf "Absenden".

| Home                  | Antrag für Benutzerkonto | Länder Liste |  |  |  |  |
|-----------------------|--------------------------|--------------|--|--|--|--|
| Passwort zurücksetzen |                          |              |  |  |  |  |

#### Bestätigung Ihrer Identität

Beantworten Sie die folgende Frage um Ihr Passwort zurückzusetzen:

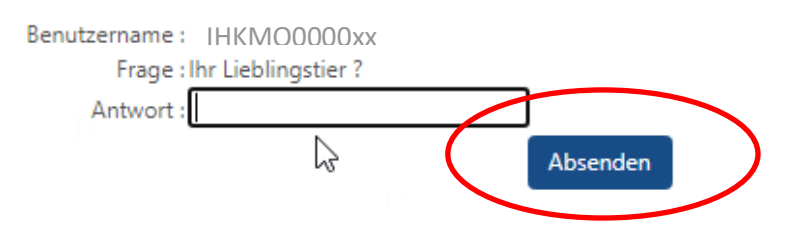

Ihr Passwort wird nun zurückgesetzt. Sie erhalten automatisiert eine E-Mail mit einem neuen Passwort.

Sollten Sie Ihre Identifikationsantwort vergessen haben, kann Ihr eCarnet-Admin Ihr Passwort ebenfalls zurücksetzen. Sie erhalten per E-Mail ein neues Passwort.<sup>1</sup>

<sup>&</sup>lt;sup>1</sup> Der eCarnet-Admin generiert ein neues Passwort über den Button "Reset Passwort" im e-ata-System. Die E-Mail an den eCarnet-Nutzer wird automatisch versendet.

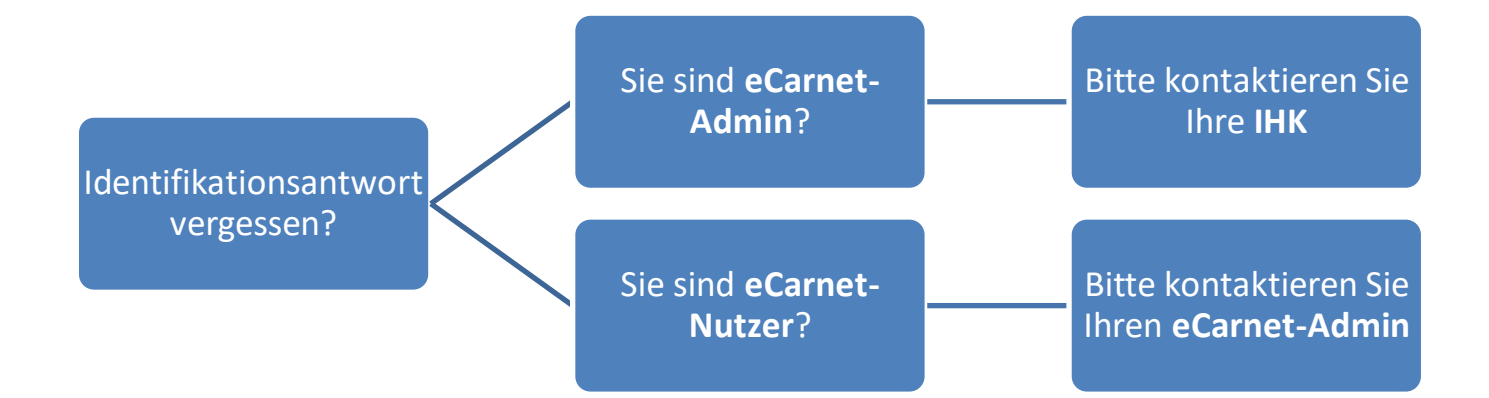

Sie erhalten automatisiert eine E-Mail mit einem neuen Passwort.

Wenn Sie Ihr Passwort ändern möchten, wählen Sie unter "Mein Profil" die Kontoeinstellungen aus und können unter dieser Rubrik ein neues Passwort festlegen.

## Carnet ATA/CPD elektronisch beantragen

Sobald Ihr Benutzerkonto aktiviert wurde, können Sie ein Carnet beantragen. Loggen Sie sich hierfür unter <u>www.e-ata.de</u> ein und drücken Sie den Button "Neues ATA Carnet" in der Werkzeugleiste.

|   | Meine Carnets  | Mein Profil |                  |           |                |            |              |
|---|----------------|-------------|------------------|-----------|----------------|------------|--------------|
|   | Carnetliste    |             |                  |           |                |            |              |
| 0 | 🗋 Neues ATA Ca | rnet Neue   | es CPD Carnet (1 | FW) 📝 Änd | ern 🗋 Kopieren | T Filter   |              |
|   | Typ St         | atus Antrag | gsNr. +          | Referenz  | Antragsdatum   | Carnet Nr. | Ausgabedatum |

Ein Antrag kann jederzeit erstellt und zu einem späteren Zeitpunkt weiterbearbeitet, gesendet oder gelöscht werden. Nun füllen Sie die benötigten Informationen aus:

### **Carnet Antragstellung**

Das **Referenzfeld** ist sowohl für Sie als auch für die IHK sichtbar. Hier können Schlagwörter wie z.B. Projektname hinterlegt werden. Das Referenzfeld ist auch in der Listenansicht hinterlegt, so dass Sie das Carnet über die Suche rasch anhand des Schlagwortes filtern können. Der **Carnet-Inhaber** ist der Antragsteller des Carnets, also die verantwortliche Person, die auch das Carnet unterschreibt. In manchen Fällen kann der Carnet-Inhaber jedoch keine näheren Auskünfte geben. Sollte die IHK Rückfragen z.B. zur Warenliste haben, können Sie, nachdem Sie den Carnet-Inhaber eingegeben haben, noch eine **Kontaktperson** benennen. Die Daten des Carnet-Inhabers und der Kontaktperson erscheinen nicht auf dem Carnet-Ausdruck. In Feld A wird der Name der Firma / der (Privat-)Person / des Kleingewerbetreibenden und die Anschrift gedruckt, die der eCarnet-Admin eingegeben hat.

Entspricht die Kontaktperson dem Carnet-Inhaber, nutzen Sie den Pfeil, um die Daten des Carnet-Inhabers in die Felder der Kontaktperson zu kopieren.

| Carnet Beschreibu                  | ung                   |          | Carnet Beschreibu                  | ing                   |
|------------------------------------|-----------------------|----------|------------------------------------|-----------------------|
| Firma oder Person<br>Kundennummer: | Firma Glücksklee GmbH |          | Firma oder Person<br>Kundennummer: | Firma Glücksklee GmbH |
| Referenz:                          | Projekt Messe Schweiz | _        | Referenz:                          | Projekt Messe Schweiz |
| Carnetinhaber:                     |                       | _        | Carnetinhaber:                     |                       |
| Name*:                             | Mustermann            |          | Name*:                             | Mustermann            |
| Vorname*:                          | Max                   |          | Vorname*:                          | Max                   |
| Telefon :                          | 089/1234567           |          | Telefon :                          | 089/1234567           |
| Mobil:                             |                       |          | Mobil:                             |                       |
| Email*:                            | m.mustermann@abc.de   | <b>N</b> | Email*:                            | m.mustermann@abc.de   |
| Kontakt Person:                    |                       |          | Kontakt Person:                    | -                     |
| Name*:                             |                       |          | Name*:                             | Mustermann            |
| Vorname*:                          |                       |          | Vorname*:                          | Max                   |
| Telefon *:                         |                       |          | Telefon *:                         | 089/1234567           |
| Email*:                            |                       |          | Email*:                            | m.mustermann@abc.de   |

Die richtige Anzahl der Carnet-Blätter ist von besonderer Bedeutung.

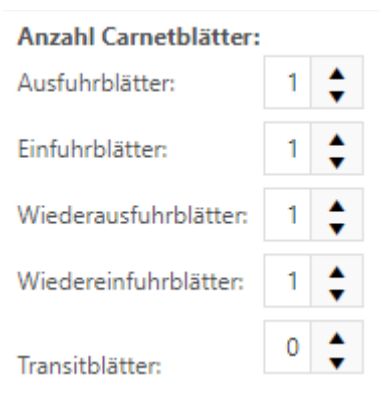

- Ausfuhrblätter: Die Anzahl richtet sich danach, wie oft Sie die Europäische Union verlassen.
- Einfuhrblätter: Die Anzahl richtet sich nach der Anzahl der Bestimmungsländer und wie häufig Sie dorthin reisen. (Sie sind bei der Einreise in das Bestimmungsland vorzulegen.)
- Wiederausfuhrblätter: Diese sind in der gleichen Zahl erforderlich wie die Einfuhrblätter, da es sich um das Gegenstück handelt. (Sie sind bei der Ausreise aus dem Bestimmungsland vorzulegen.)
- Wiedereinfuhrblätter: Diese sind in der gleichen Zahl erforderlich wie die Ausfuhrblätter, da es sich um das Gegenstück handelt.

• Transitblätter: Transitblätter sind in einigen Fällen notwendig, z.B. Messe Schweiz.

Im Feld Vertreter oder Vollmacht ist die Person anzugeben, die mit dem Carnet reisen wird.

Wenn Sie den **Vertreter** in das Formularfeld **eintragen**, wird Ihre Angabe direkt in das "Feld B. Represented by" auf die Carnet-Unterlagen gedruckt.

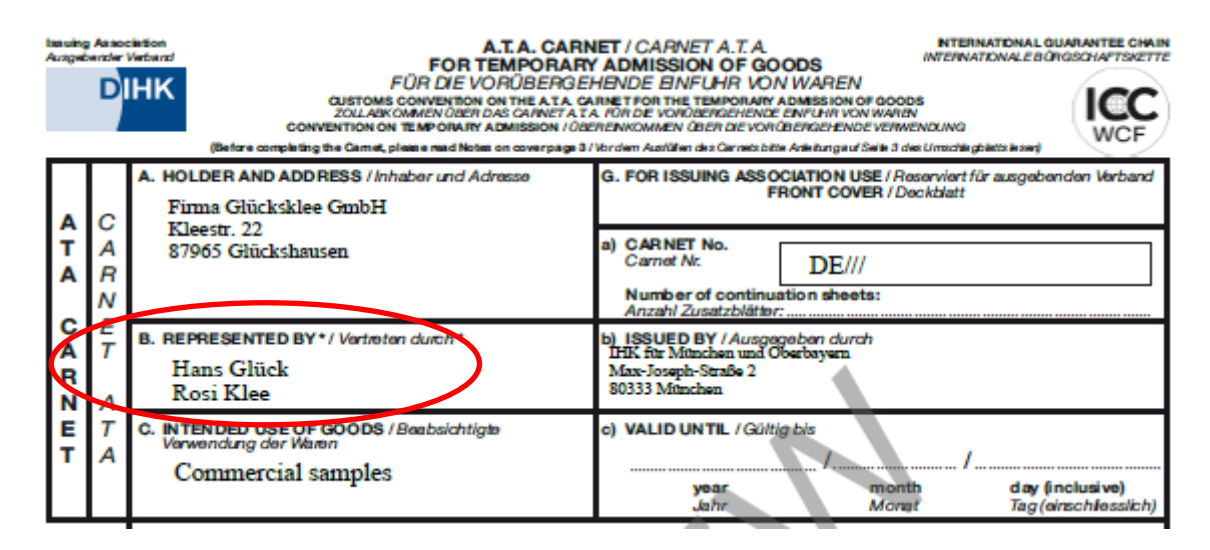

Sollten Sie die Variante **Vollmacht** über "Vollmacht hinzufügen" wählen, so erscheint auf dem Carnet unter "Feld B. Vertreten durch" **automatisch** "as per attached power(s) of attorney".

| las uing<br>Ausget | D           | Inition<br>Verband<br>HK<br>CUSTOMS CONVENTION ON THE VORÜBERGE<br>CUSTOMS CONVENTION ON THE VORUBAT ADMISSION (ADM<br>CONVENTION ON THE WORLEY ADMISSION (ADM<br>(Before completing the Camie, plane and Notes on coverpage 3/ | IET / CARNET A.T.A.<br>ADMISSION OF GOODS<br>HENDE EINFUHR VON WAREN<br>INTERNATIONAL BURGSCHAFTSRETTE<br>MET FOR THE TEMPORARY ADMISSION OF GOODS<br>NOR DE VORDBERGEHENZE ENFUHR VON WAREN<br>EENKOMMEN Geen de VORDBERGEHENDE VERMEENDING<br>Vordern Auslüfen des Germeichblite Arbibungauf Seite 3 dee Umschliegbetze kowr) |
|--------------------|-------------|----------------------------------------------------------------------------------------------------|----------------------------------------------------------------------------------------------------|
|                    | _           | A. HOLDER AND ADD RESS / Inhabor and Adrasso<br>Firma Glücksklee GmbH                                                                                                    | G. FOR ISSUING ASSOCIATION USE / Reserviert für ausgebenden Verband<br>FRONT COVER / Deckblatt                                                                                                    |
| A<br>T<br>A        | A<br>R<br>N | Kleestr. 22<br>87965 Glückshausen                                                                                                    | a) CARNET No.<br>Carnot Nr. DE///<br>Number of continuation sheets:<br>Anzahl Zusatzblätter:                                                                                                    |
| A<br>R<br>N        | E<br>T<br>A | B. DEPRESENTED BY*/ Vortroton durch*<br>as per attached power(s) of attorney                                                                                                    | b) ISSUED BY / Ausgegeben durch<br>IHK für München und Oberbayern<br>Max-Joseph-Straße 2<br>80333 München                                                                                                    |
| E<br>T             | T<br>A      | C. INTENDED OSE OF COODE ( Barbarchitigter<br>Verwendung der Weinen<br>Commercial samples                                                                                                    | c) VALID UN TIL / Gültig bis<br>/                                                                                                    |

Wichtig: Verwenden Sie hierfür ausschließlich die Muster-Vorlage aus dem e-ata-System, die Sie unter "Vollmacht hinzufügen" finden.

| Vertreter or | der Vollmacht :  |                      |
|--------------|------------------|----------------------|
| Liste        | Neu laden        | Vollmacht hinzufügen |
|              |                  |                      |
| Vertreter:   |                  |                      |
| Vertret      | er-Details auf C | Carnet übernehmen    |

Bitte denken Sie daran, dass diese von Ihnen noch unterschrieben werden muss, sobald Sie das Carnet erhalten haben.

Beim **Verwendungszweck** haben Sie die Möglichkeit, zusätzliche Informationen einzufügen, z.B. Name der besuchten Messe. Sowohl der Verwendungszweck als auch die zusätzlichen Informationen werden in "Feld C Beabsichtigte Verwendung der Waren" gedruckt.

Bei den möglichen **Versandarten** wählen Sie aus, ob Ihnen das Carnet zugeschickt werden soll, oder ob Sie es abholen möchten.

Bitte beachten Sie, dass es zwingend erforderlich ist, dass Sie (Carnet-Inhaber) das ausgestellte Carnet vor der Nämlichkeitssicherung **unterschreiben**!

## **Reiseweg und Transportmittel**

Informationen über den Reiseweg und Transportmittel werden nicht auf das Carnet gedruckt, sind aber für die Ausstellung notwendig.

### Waren

Um eine Liste Ihrer Artikel zu erstellen, können Sie aus 2 Möglichkeiten auswählen:

- Einzel-Erfassung der Artikel
- Import einer CSV-Datei

Sollten Sie zuerst Waren einzeln erfassen und dann ergänzend eine Liste hochladen, so werden die einzeln erfassten Daten überschrieben, wenn, dann zuerst die CSV-Datei hochladen, dann einzeln ergänzen.

Generell gilt: Für jede Warenposition ist eine eigene laufende Nummer zu verwenden. Baugleiche Artikel können zusammengefasst werden. Die Warenbeschreibungen sollten so erfolgen, dass eine eindeutige Identifizierung möglich ist, im günstigsten Fall durch Nennung einer Seriennummer/ Inventarnummer. Ist das nicht machbar, ist das Beifügen von Fotos notwendig.

Beim **Warenwert** ist der Zeitwert ("Handelswert im Inland" ohne Steueranteil), in EURO, anzugeben. Bitte führen Sie keine Cent-Beträge, sondern **ausschließlich volle EURO-Beträge** an.

Der nichtpräferenzielle Warenursprung gemäß ISO-Code sollte genannt werden.

#### Einzel-Erfassung

Klicken Sie auf den Button "Ware hinzufügen" und geben sie die benötigten Daten ein.

|           | CSV-Liste importi | eren      | Beigefügtes Dokument upload (für Fotos) |
|-----------|-------------------|-----------|-----------------------------------------|
| $\langle$ | Ware hinzufügen   |           |                                         |
|           | Lfn Nr.           | Stückzahl | Handelsübliche Bezeichnung der Waren    |
|           | Keine Daten       |           |                                         |
|           | Summen:           |           |                                         |

#### Beispiel Einzel-Erfassung:

| 2  | Waran. |
|----|--------|
| ٥. | vvaren |

| Lfn Nr.                                      | Stückzahl   | Handelsübliche Bezeichnung der Waren | Gewicht                 | Gewichtseinheit          | Wert (€)   | Ursprungsland |
|----------------------------------------------|-------------|--------------------------------------|-------------------------|--------------------------|------------|---------------|
| eine Daten                                   |             |                                      |                         |                          |            |               |
| Summen:                                      |             |                                      | -                       | -                        | 0,00       |               |
| Neu                                          |             |                                      |                         |                          |            |               |
| NCU .                                        |             |                                      |                         |                          |            |               |
| Lfn Nr. :                                    | 1           |                                      |                         |                          | Stückzahl: | 4             |
| Gewicht:                                     | 80          |                                      |                         |                          | KG         | •             |
| Wert (£):                                    | 1 000 00    |                                      |                         |                          | Ku         |               |
|                                              | 1.000,00    |                                      |                         |                          |            |               |
|                                              | A Die We    | ertangaben müssen der Wahrheit ents  | prechen. Unterbewertung | gen sind nicht zulässig. |            |               |
| Ursprungsland:                               | CHINA       | ·                                    |                         |                          |            |               |
| Handelsübliche<br>Bezeichnung der<br>Waren : | Sonnenschir | me                                   |                         |                          |            |               |
|                                              |             |                                      |                         |                          |            |               |
|                                              |             |                                      |                         |                          |            |               |

Klicken Sie auf den Button "Speichern", um die Eingabe zu bestätigen. Nun können Sie die nächste Ware über den Button "Ware hinzufügen" erfassen.

#### 3. Waren

| Lfn Nr.                                     | Stückzahl | Handelsübl | iche Bezeichnung der Waren             | Gewicht            | Gewichtseinheit     | Wert (€)   | Ursprungsla |
|---------------------------------------------|-----------|------------|----------------------------------------|--------------------|---------------------|------------|-------------|
| 1                                           | 4         | Sonnenschi | rme                                    | 80                 | KG                  | 1.000,00   | CN          |
| Summen:                                     |           |            |                                        | 80                 | KG                  | 1.000,00   |             |
| Neu                                         |           |            |                                        |                    |                     |            |             |
|                                             |           |            |                                        |                    |                     |            |             |
| Lfn Nr. :                                   | 2         |            |                                        |                    |                     | Stückzahl: | 16          |
| Gewicht:                                    | 1.600     |            |                                        |                    |                     | KG         | •           |
| Wert (€):                                   | 8.000,0   | 0          |                                        |                    |                     |            |             |
|                                             | 🔺 Di      | e Wertanga | ben müssen der Wahrheit entsprechen. U | Interbewertungen : | sind nicht zulässig |            |             |
| Ursprungsland:                              | GERMA     | NY         | •                                      |                    |                     |            |             |
| Handelsübliche<br>Bezeichnung de<br>Waren : | Strandk   | :örbe      |                                        |                    |                     |            |             |
|                                             |           |            |                                        |                    |                     |            |             |

#### Import einer CSV-Datei

Wenn Sie das Carnet für mehrere Waren nutzen, bietet sich der Import der Daten mittels einer **CSV-Liste** an.

|   | 3. Waren              |           |                                         |         |
|---|-----------------------|-----------|-----------------------------------------|---------|
| ( | CSV-Liste importieren |           | Beigefügtes Dokument upload (für Fotos) |         |
|   | Ware hinzufüg         | gen       |                                         |         |
|   | Lfn Nr.               | Stückzahl | Handelsübliche Bezeichnung der Waren    | Gewicht |
|   | Keine Daten           |           |                                         |         |
|   | Summen:               |           |                                         | -       |

Wichtig: Verwenden Sie nur die Vorlage, die Sie unter "Vorlage CSV-Liste importieren" finden – bitte keine eigenen Listen verwenden und nicht die Überschriften der ersten Zeile verändern!

#### **CSV-Liste importieren**

Bitte verwenden Sie die Vorlage, die Sie unter "Vorlage CSV-Liste importieren" finden. Ändern und/oder ergänzen Sie die Spaltenüberschriften nicht. Andernfalls werden Ihre Angaben nicht korrekt übertragen!

 Yorlage CSV-Liste importieren
 Öffnen Sie die CSV-Liste und ergänzen Sie die Datei mit Ihren Waren.

3. Speichern Sie die Datei im CSV-Format auf Ihrem Computer ab, indem Sie das Dateiformat ".csv" auswählen.

4. Drücken Sie den Button "Durchsuchen" und wählen Sie die Warenliste aus.

5. Klicken Sie nun den Button "CSV-Liste importieren". Ihre Warenliste wird in e-ata importiert.

Datei auswählen Keine Datei ausgewählt

CSV-Liste importieren

Die CSV-Liste kann im Nachgang mit der Einzel-Erfassung ergänzt werden.

Achtung: Sollten Sie eine Zeile aus der CSV-Liste löschen, so ändern sich die nachfolgenden laufenden Nummern nicht automatisch. Diese müssen dann händisch aktualisiert werden oder Sie aktualisieren die CSV-Liste und überspielen die alte Liste, in dem Sie erneut auf "Vorlage CSV-Liste importieren" klicken. Die bisherigen Daten werden dann ersetzt.

Ist die Ware nicht durch eine Seriennummer eindeutig zu identifizieren, müssen ergänzende **Fotos** über den Button "Beigefügtes Dokument upload (für Fotos)" beigefügt werden.

| 3. Waren              |           |                                         |              |
|-----------------------|-----------|-----------------------------------------|--------------|
| CSV-Liste importieren |           | Beigefügtes Dokument upload (für Fotos) | $\mathbf{)}$ |
| Ware hinzufü          | gen       | 2                                       |              |
| Lfn Nr.               | Stückzahl | Handelsübliche Bezeichnung der Waren    | Gewicht      |
| Keine Daten           |           |                                         |              |
| Summen:               |           |                                         | -            |

#### Wichtig: Bitte beachten Sie folgende Tipps:

- Word-Dokument öffnen und unter Layout "Hochformat" auswählen
- Fotos einfügen

Es können auch mehrere Fotos auf einer Seite sein, wichtig ist, dass die Ware gut zu erkennen ist.

- Positionsnummern identisch wie in der Warenliste angeben
- Als ein PDF speichern. (Wählen Sie hierfür beim Speichern unter "Dateityp" das Format "PDF" aus und klicken Sie auf "Speichern".)
- Upload im eCarnet-System

Damit der Zoll die Fotos akzeptiert, ist es wichtig, die Fotos übersichtlich zu gestalten. Jede Position muss auf dem Foto klar erkennbar und der laufenden Nummer auf dem Carnet zuzuordnen sein.

Es können mehrere Fotos auf einer Seite abgebildet werden.

Die IHK druckt die Fotos in schwarz/weiß.

### **Chat / Kommentiertes Carnet**

Der Chat ist Ihr Kommunikationskanal zur IHK. Sollten Rückfragen bestehen, erfolgt die Kommunikation hauptsächlich hierüber.

Wenn Änderungen beim Carnet-Antrag erforderlich sind, werden Sie per E-Mail benachrichtigt, dass Ihr Carnet kommentiert wurde. Den Grund der Kommentierung finden Sie sowohl in der E-Mail als auch im Chat.

Bitte öffnen Sie die Nachricht der IHK stets mit einem Doppelklick, so dass das System die Nachricht als "gelesen" markieren kann.

### **Internes Referenzfeld**

Hier können ergänzende Informationen, z.B. firmeninterne Kostenstelle, Projektdetails, etc. einfügen. Die IHK sieht den Inhalt Ihres internen Referenzfeldes nicht.

### Sonstige Anlagen zum Antrag

Sollte es zu nachträglichen Änderungen bzw. Ergänzungen kommen, z.B. Haftungsfreistellungen, Änderungen durch ein Zollamt, werden die entsprechenden Dokumente zum Carnet hier hochgeladen.

## **Carnet-Antrag senden**

Bevor Sie auf die Schaltfläche "Carnet senden" drücken, speichern Sie bitte nochmal die Daten. Wenn die dann "Carnet senden" auswählen, wird Ihr Carnet-Antrag an die IHK übermittelt.

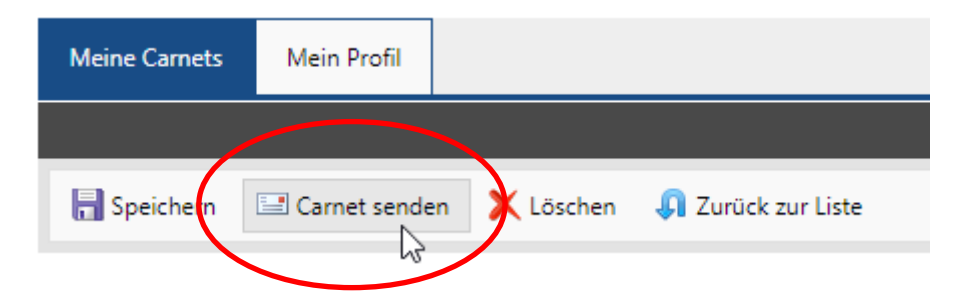

Nach Eingang bei der IHK erhalten Sie eine automatisierte Eingangsbestätigung.

## Kopie erstellen

Vorlagen können nicht erstellt werden, es gibt aber die Möglichkeit angelegte Carnets zu kopieren. Hierfür wählen Sie in der Carnet-Liste bitte das betroffene Carnet aus (mit einem Klick blau markieren) und klicken oben auf "kopieren". Es erscheint nun eine Kopie des Carnets in der Carnet-Liste. Es werden alle Daten übernommen, lediglich das Referenzfeld wird nicht übernommen.

Bitte überprüfen Sie, ob die kopierten Daten Ihrer geplanten Reise entsprechen und passen Sie diese ggf. an (Anzahl Carnetblätter, Verwendungszweck, Reiseweg und Transportmittel, etc.).

## **Carnets verwalten**

Das System <u>www.e-ata.de</u> ermöglicht Ihnen zu jeder Zeit die Verwaltung Ihrer Carnets. In der Standardübersicht wird Ihnen die Liste aller eingegebenen Carnets, geordnet nach Datum (vom Jüngsten zum Ältesten) angezeigt.

Es ist möglich, Carnets nach ihrem Status zu filtern, indem man die Drop-Down Box in der Werkzeugleiste benutzt. Man kann zum Beispiel eine Liste aller Carnets erstellen, welche bestellt wurden.